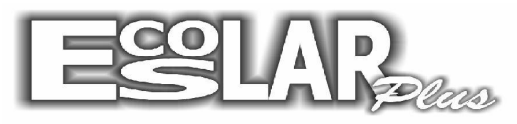

Sistema Administrativo Escolar

## Como fazer backup

## (No servidor)

Os backups precisam ser feitos diariamente. Para fazer o backup devemos seguir os seguintes passos:

1. Com o escolar aberto selecione a opção Backup.

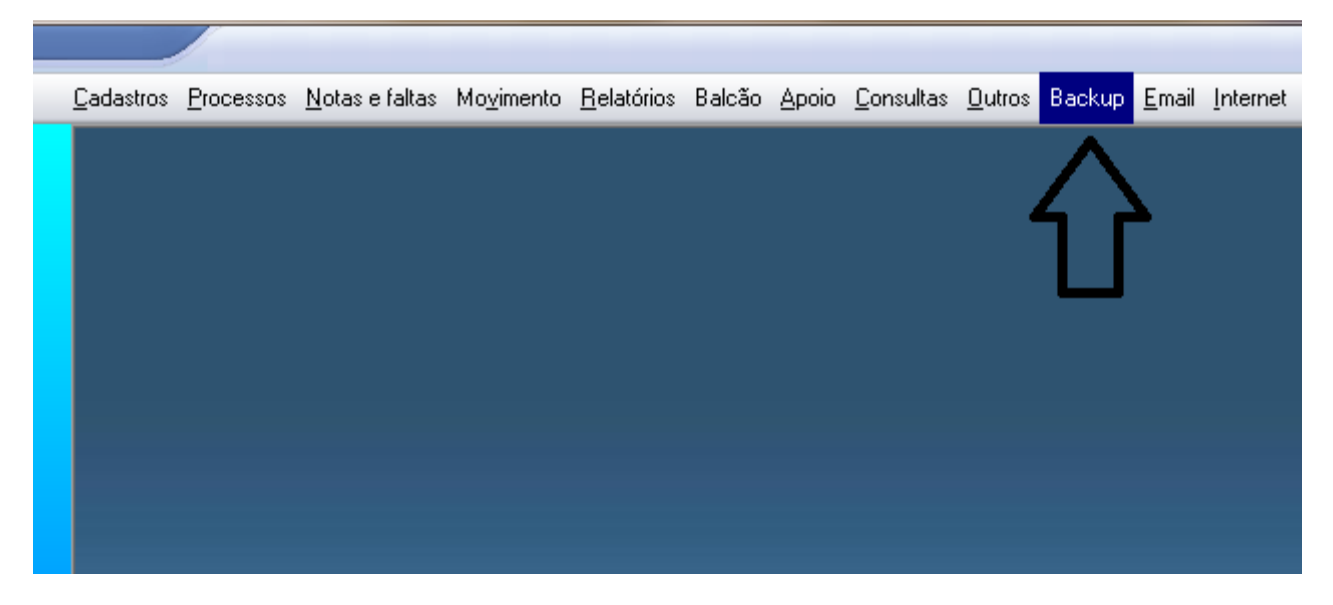

**2.** Uma nova janela irá se abrir. Você precisará confirmar, ou localizar, o caminho para onde irá o backup.

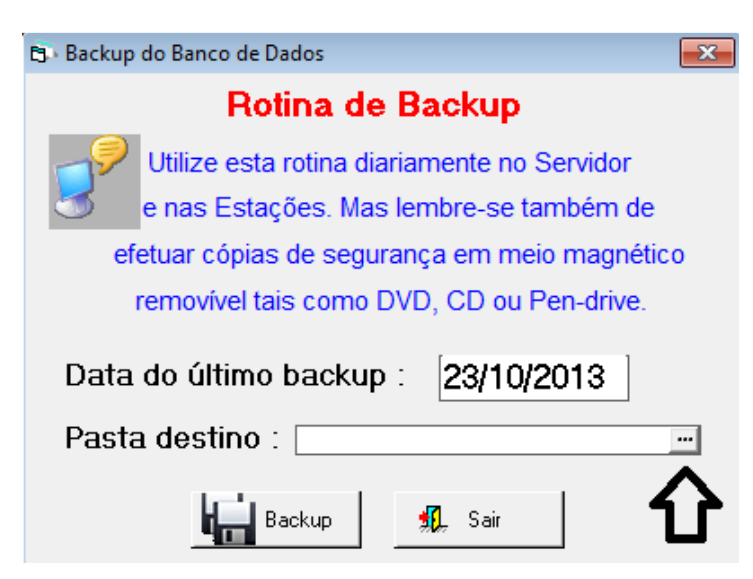

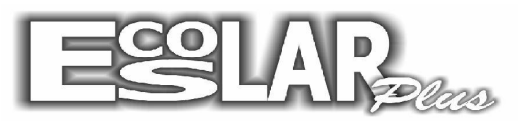

## Sistema Administrativo Escolar

**3.** Localize o caminho que deseja (no caso, o exemplo está em: meu computador, disco local C, Escolar\_plus.) e dê o OK.

| selecione a pasta :                                                                                        |          |
|----------------------------------------------------------------------------------------------------|----------|
| 📃 Área de Trabalho                                                                                         | <u>×</u> |
| Rede                                                                                                    | -        |
| bibliotecas                                                                                                | -        |
| Grupo doméstico                                                                                            |          |
| a 📜 Computador                                                                                             |          |
| a 🏭 Novo volume (C:)                                                                                       |          |
| a b Escolar_plus                                                                                           |          |
| Backup<br>Relator                                                                                          |          |
| FOTOS                                                                                                    |          |
| <ul> <li>Novo volume (C:)</li> <li>Escolar_plus</li> <li>Backup</li> <li>Boletos</li> <li>FOTOS</li> </ul> |          |

4. Após confirme e clique em Backup.

| 🖘 Backup do Banco de Dados                    | x |  |
|-----------------------------------------------|---|--|
| Rotina de Backup                              |   |  |
| Utilize esta rotina diariamente no Servidor   |   |  |
| e nas Estações. Mas lembre-se também de       |   |  |
| efetuar cópias de segurança em meio magnético |   |  |
| removível tais como DVD, CD ou Pen-drive.     |   |  |
| Data do último backup : 23/10/2013            |   |  |
| Pasta destino : C:\Escolar_plus               |   |  |
| Backup Sair                                   |   |  |

5. O Backup foi efetuado.